## Supported Files

| Exten-<br>sion | Codec<br>category | Code type                        | Profile/Level Support                                                                                                    |
|----------------|-------------------|----------------------------------|----------------------------------------------------------------------------------------------------|
| .asf<br>.wmv   | Video<br>codec    | VC-1 Advanced Profile            | Advanced Profile @ Level 3<br>(e.g.720p60,1080i60,1080p30)<br>Only files compliant with SMPTE 421M VC-1 stan-<br>dard can be streamed.                                |
|                |                   | VC-1 Simple<br>and Main Profiles | Simple Profile @ Medium Level (e.g. CIF,QVGA)<br>Main Profile @ High Level (e.g. 1080p30)<br>Only files compliant with SMPTE 421M VC-1 stan-<br>dard can be streamed. |
|                | Audio             | WMA Standard                     |                                                                                                    |
|                | Codec             | WMA 9 Professional               |                                                                                                    |
|                |                   | Divx3.11                         |                                                                                                    |
|                | Video<br>codec    | Divx4<br>Divx5<br>Divx6          | Advanced Simple Profile (720p/1080i)                                                                                                    |
|                |                   | XViD                             | Advanced Simple Profile (720p/1080i)                                                                                                    |
| .divx          |                   | MPEG-1 Layer I, II               |                                                                                                    |
| .avi           |                   | MPEG-1 Layer III (MP3)           |                                                                                                    |
|                | Audio             | Dolby Digital                    |                                                                                                    |
|                | Codec             | WMA Standard                     |                                                                                                    |
|                |                   | WMA 9 Professional               |                                                                                                    |
|                |                   | DTS                              | Korea only                                                                                                    |
| mn4            | Video<br>codec    | H.264 /AVC                       | Main Profile @Level 4.1<br>High Profile@ Level 4.1 (e.g. 720p60, 1080i60,<br>1080p30)                                                                                 |
| .m4v           |                   | MPEG-4 Part 2                    | Advanced Simple Profile (720p/1080i)                                                                                                    |
|                | Audio<br>Codec    | HE-AAC                           | HE-AAC-LC and HE-AAC                                                                                                    |
|                | Video<br>codec    | H.264 /AVC                       | Main Profile @Level 4.1<br>High Profile@ Level 4.1 (e.g. 720p60, 1080i60,<br>1080p30)                                                                                 |
| .mkv           |                   | HE-AAC                           | HE-AAC-LC and HE-AAC                                                                                                    |
|                | Codec             | Dolby Digital                    |                                                                                                    |
|                |                   | DTS                              | Korea only                                                                                                    |
|                | Video<br>codec    | H.264 /AVC                       | Main Profile @Level 4.1<br>High Profile@ Level 4.1 (e.g. 720p60, 1080i60,<br>1080p30)                                                                                 |
| .ts            |                   | MPEG-2                           | Main Profile @High Level (e.g. 720p60, 1080i60)                                                                                                    |
| .trp           | Audio             | MPEG-1 Layer I, II               |                                                                                                    |
| p              |                   | MPEG-1 Layer III (MP3)           |                                                                                                    |
|                | Codec             | Dolby Digital                    |                                                                                                    |
|                |                   | HE-AAC                           | HE-AAC-LC and HE-AAC                                                                                                    |
| .vob           | Video<br>codec    | MPEG-1                           |                                                                                                    |
|                |                   | MPEG-2                           | Main Profile @High Level (e.g. 720p60, 1080i60)                                                                                                    |
|                | Audio<br>Codec    | Dolby Digital                    |                                                                                                    |
|                |                   | LPCM                             |                                                                                                    |
|                | \/! -! -          | MPEG-1 Layer I, II               |                                                                                                    |
| .mpa           | codec             | MPEG-1                           |                                                                                                    |
| .mpeg<br>.mpe  | Audio<br>Codec    | MPEG-1 Layer I, II               | Only files configured properly for TS, PS or ES can be streamed.                                                                                                    |

| No | Audio<br>Codec | Bit rate             | Sampling rate                                                                            | Remark                           |
|----|----------------|----------------------|------------------------------------------------------------------------------------------|----------------------------------|
| 1  | MP3            | 32 Kbps - 320 Kbps   | 32 kHz - 48 kHz                                                                          |                                  |
| 2  | AC3            | 32 kbps - 640 kbps   | 32 kHz, 44.1 kHz,<br>48 kHz                                                              |                                  |
| 3  | MPEG           | 32 kbps - 448 kbps   | 32 kHz - 48 kHz                                                                          |                                  |
| 4  | AAC,HEAAC      | 24 kbps - 3844 kbps  | 8 kHz - 96 kHz                                                                           | The DTS Audio codec is available |
| 5  | CDDA           | 1.44 kbps            | 44.1 kHz                                                                                 | only in Korea.                   |
| 6  | LPCM           | 1.41 Mbps - 9.6 Mbps | Multi-channel:<br>44.1 kHz,88.2 kHz /<br>48 kHz, 96 kHz<br>Stereo: 176.4 kHz,<br>192 kHz |                                  |

## Supported Audio Files

#### **Browsing Movie List**

Play a video file stored in the connected device.

- 1 Connect a USB storage device.
- 2 Press the USB button.
- **3** Use the , , or button to select **Movie List** and press the **OK** button.
- 4 Use the , , or button to select the file you want and press the OK button.

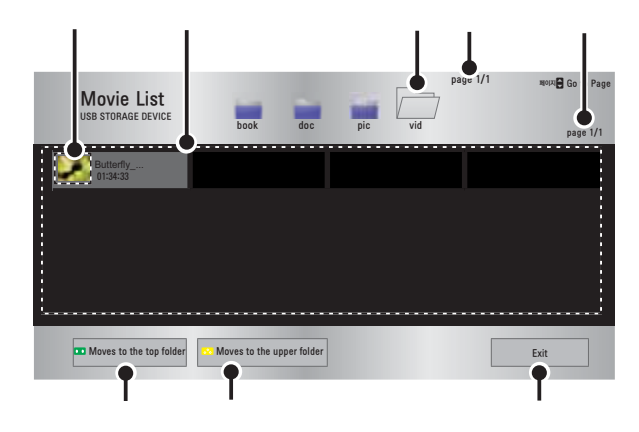

| Description                       |                 |  |
|-----------------------------------|-----------------|--|
| Thumbnails                        |                 |  |
| Abnormal file                     | ₹5 <sub>8</sub> |  |
| File not supported                | 5               |  |
| File List                         |                 |  |
| Moves to the upper leve           | el folder.      |  |
| Current page/Total no. o<br>pages | of folder       |  |
| Current page/Total no. o          | of file pages   |  |
| Moves to the top level            | folder.         |  |
| Moves to the upper lev            | el folder.      |  |
| Exit Movie List.                  |                 |  |

**5** Control playback by using the following buttons.

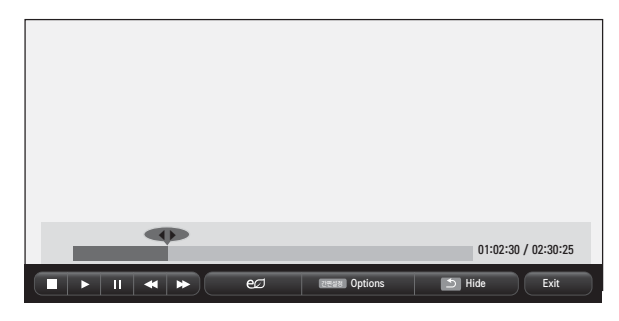

| Item         | Description                                                                                                    |  |
|--------------|----------------------------------------------------------------------------------------------------|--|
|              | Shows the current playing posi-<br>tion.<br>You can use the < or > button<br>to move forward or backward.                               |  |
|              | Stops playing and returns to Movie List.                                                                                                |  |
|              | Resumes normal playback.                                                                                                    |  |
| 11           | Pauses the media player.<br>If no button is pressed on the<br>remote control for 10 minutes<br>after pausing, playback is<br>restarted. |  |
|              | ■ Displays in slow motion.                                                                                                    |  |
| **           | Whenever this button is<br>pressed, the playback speed is<br>changed.<br>: x2, x4, x8, x16, x32                                         |  |
| eø           | You can use the Energy Saving mode.                                                                                                    |  |
| Op-<br>tions | A pop-up window will appear.                                                                                                    |  |
| Hide         | Hides the playback bar. Press<br>the <b>OK</b> button to make the<br>playback bar appear.                                               |  |
| Exit         | Returns to the <b>Movie List</b> screen.                                                                                                |  |

### Set options

- 1 Press the **Q.MENU** button.
- 2 Use the or button to move to a desired option and press the **OK** button.
- **3** Use , , or button to set up each item.

#### Set Video Play

| ltem     | Description                                |
|----------|--------------------------------------------|
| Aspect   | Selects the aspect ratio of                |
| Ratio    | the image.                                 |
|          | <ul> <li>Full: Files are played</li> </ul> |
|          | in full screen mode                        |
|          | according to the aspect                    |
|          | ratio of the video.                        |
|          | <ul> <li>Just Scan: Displays</li> </ul>    |
|          | the video in the original                  |
|          | aspect ratio.                              |
| Audio    | Allows you to select the                   |
| Language | language you want for                      |
|          | the file with multiple audio               |
|          | tracks. This option is not                 |
|          | available if the file has                  |
|          | only one audio track.                      |
| Subtitle | The subtitle can be turned                 |
| Language | on or off.                                 |
|          | Language: One of any of                    |
|          | the available languages                    |
|          | can be selected.                           |
|          | Code Page: A character                     |
|          | set used for a subtitle                    |
|          | can be selected.                           |
|          | By default, the subtitle is                |
|          | displayed in a language                    |
|          | configured in OPTION                       |
|          | ightarrow Menu Language.                   |

| ltem     | Description                              |
|----------|------------------------------------------|
| Subtitle | <ul> <li>Speed: If a subtitle</li> </ul> |
| Language | is not synchronized                      |
|          | with its video, you can                  |
|          | adjust its speed at 0.5                  |
|          | sec unit.                                |
|          | <ul> <li>Position: Moves the</li> </ul>  |
|          | location of a subtitle.                  |
|          | <ul> <li>Size: Changes the</li> </ul>    |
|          | subtitle font size.                      |
| Repeat   | Turns the repeat function                |
|          | on or off.                               |
|          | When it is set to off, the               |
|          | next file can be played                  |
|          | sequentially if the file                 |
|          | name is similar.                         |

#### Subtitle Language

| Subtitle |                                                                                                    |
|----------|----------------------------------------------------------------------------------------------------|
| Lan-     | Language                                                                                                    |
| guage    |                                                                                                    |
| Latin1   | English, Spanish, Irish,<br>Welsh, French,<br>German, Italian,<br>Dutch, Swedish,<br>Finnish, Portuguese,<br>Danish, Romanian,<br>Norwegian, Albanian,<br>Gaelic, Catalan,<br>Valencian |
| Latin2   | Bosnian, Polish,<br>Croatian, Czech,<br>Slovak, Slovene, Ser-<br>bian, Hungarian                                                                                                    |
| Latin4   | Estonian, Latvian, Lithu-<br>anian                                                                                                    |
| Greek    | Greek                                                                                                    |
| Cyrillic | Bulgarian, Russian,<br>Ukrainian, Kazakh,<br>Macedonian                                                                                                    |
| Hebrew   | Hebrew                                                                                                    |
| Chinese  | Chinese                                                                                                    |
| Korean   | Korean                                                                                                    |
| Arabic   | Arabic                                                                                                    |
| Turkish  | Turkish                                                                                                    |
| Thai     | Thai                                                                                                    |

#### Set Video

You can change video settings. (Refer to "Set Video." on 43page.)

#### **AUDIO Settings**

You can change audio settings. (Refer to "AUDIO Settings" on 47page.)

#### Registering the DivX code

Please check your DivX code. For more information on the registration process, visit www.divx.com/vod. After registration, you can enjoy VOD content protected by the DivX <sup>®</sup> DRM.

 Move from the HOME menu to OPTION and press DivX(R) VOD.

| Register |
|----------|
| Clear    |
| Close    |

2 Press the or button to move to Registration and press the OK button.

| i You<br>to play D<br>Regist<br>Regis | nust register your device<br>vX(R) DRM protected videos.<br>ration Code: XXXXXXXXXX<br>er at http://vod.divx.com |  |
|---------------------------------------|----------------------------------------------------------------------------------------------------|--|
|                                       | Close                                                                                                    |  |

- **3** Check the DivX registration code.
  - NOTE -
  - You cannot use DivX registration codes assigned to other devices. Make sure to use the DivX registration code assigned to your device.
  - The video or audio files that are not converted by the standard DivX codec may be corrupted or not be played.

#### To deregister the DivX code

Use the DivX deregistration code to deactivate the DivX DRM function.

- 1 Move from the HOME menu to **OP**-**TION** and press **DivX(R)** VOD.
- 2 Use the or button to go to Deregistration and press the OK button.
- 3 Select Yes.

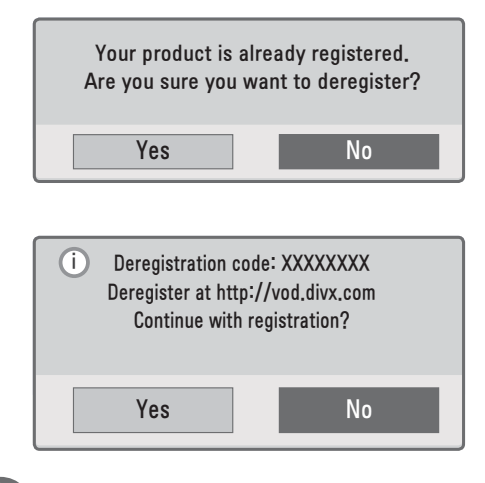

## 

 What is DRM [Digital Rights Management]? This is a technology and service that prevents the illegal use of digital contents to protect the benefits and rights of the copyright owner. Files can be played after the license is verified through an online method, etc.

## Viewing the Photos

You can view photos stored on a connected device.

Photo File

PHOTO (\*.JPEG) Baseline: 64-pixel (width) x 64-pixel (height) - 15360-pixel (width) x 8640-pixel (height) Progressive: 64-pixel (width) x 64-pixel (height) - 1920-pixel (width) x 1440-pixel (height)

- Only JPEG files are supported.
- Non-supported files are displayed in the form of an icon.
- An error message is displayed for corrupted files or file formats that cannot be played.
- Corrupted files may not be displayed properly.
- It may take some time to view highresolution images in full screen.

#### **Browsing Photo List**

- 1 Connect a USB storage device.
- 2 Press the USB button.
- **3** Use the , , or button to select **Photo List** and press the **OK** button.
- 4 Use the , , or button to select the file you want and press the OK button.

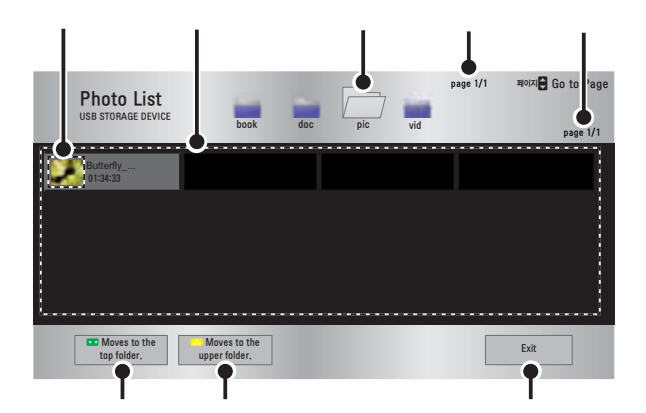

| Descriptio                        | n            |
|-----------------------------------|--------------|
| Thumbnails                        |              |
| Abnormal file                     | 8            |
| File not supported                | A            |
| File List                         |              |
| Moves to the upper level          | folder.      |
| Current page/Total no. o<br>pages | f folder     |
| Current page/Total no. o          | f file pages |
| Moves to the top level for        | older.       |
| Moves to the upper leve           | el folder.   |
| Shutdown                          |              |

**5** Control playback by using the following buttons.

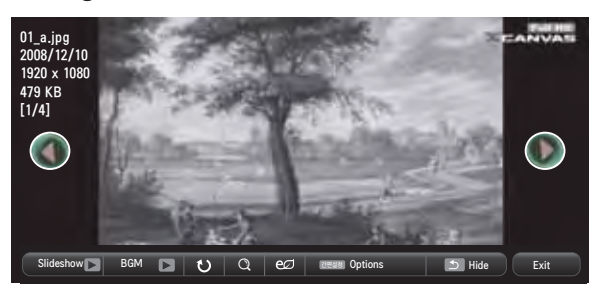

| ltem    | Description                                       |  |
|---------|---------------------------------------------------|--|
|         | Selects the previous or next photo.               |  |
| Slide   | Displays all photos in a slide                    |  |
| show    | show.                                             |  |
|         | Set Slide Speed in the                            |  |
|         | menu.                                             |  |
| BGM     | You can listen to music while                     |  |
|         | viewing full-size photos.                         |  |
|         | Set <b>BGM</b> in the <b>Option</b> $\rightarrow$ |  |
| *)      | Pototos photos                                    |  |
|         | Rotates a photo 90° 180°                          |  |
|         | 270°. 360°                                        |  |
|         | clockwise.                                        |  |
|         | Photos cannot be rotated if                       |  |
|         | their width is greater than the                   |  |
|         | height of the maximum sup-                        |  |
|         | ported resolution.                                |  |
| Q       | Enlarges or reduces the photo.                    |  |
|         | Press the <b>blue</b> button to                   |  |
|         | enlarge the image.                                |  |
| e∅      | You can use the Energy Sav-<br>ing mode.          |  |
| Options | A setting pop-up window will                      |  |
|         | appear.                                           |  |
| Hide    | Hides the menu on the full                        |  |
|         | size screen.                                      |  |
|         | To see the menu, press the                        |  |
|         | ON DUTION ON THE REMOTE                           |  |
| Evit    | Evit from full coroon photo                       |  |
|         | view.                                             |  |

#### Set options

- 1 Press the Q.MENU button.
- 2 Use the or button to move to a desired option and press the OK button.
- 3 Use , , or button to set up each item.

#### **Set Photo View**

| ltem           | Description                                                                                                    |
|----------------|----------------------------------------------------------------------------------------------------|
| Slide          | Selects a slideshow speed.                                                                                                    |
| speed          |                                                                                                    |
| BGM            | <ul> <li>Selects a music folder for<br/>the background music.</li> <li>You cannot change the<br/>music folder while the<br/>background music is<br/>playing.</li> <li>For background music,<br/>only a folder from the<br/>same device can be<br/>selected.</li> </ul> |
| Repeat         | Selects repeat.                                                                                                    |
| Random<br>Play | Selects random play.                                                                                                    |

#### Set Video

You can change video settings. (Refer to "Set Video." on 43page.)

#### **AUDIO Settings**

You can change audio settings. (Refer to "AUDIO Settings" on 47page.)

## Listening to Music

You can play audio files stored on the connected device.

Audio File

#### \*.MP3

Bit rate range 32 Kbps - 320 Kbps

- Sampling rate MPEG1 Layer3: 32 kHz, 44.1 kHz, 48 kHz
- Sampling rate MPEG2 Layer3: 16 kHz, 22.05 kHz, 24 kHz

#### **Browsing Music List**

- 1 Connect a USB storage device.
- 2 Press the USB button.
- 3 Use the , , or button to select Music List and press the OK button.
- 4 Use the , , or button to select the file you want and press the OK button.

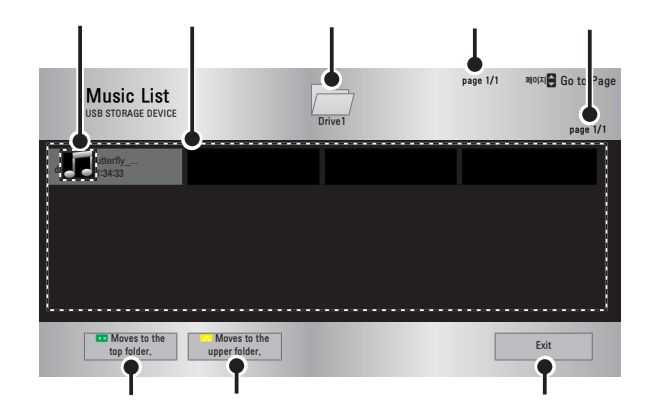

| Descriptio                 | n           |
|----------------------------|-------------|
| Thumbnails                 |             |
| Abnormal file              | 5           |
| File not supported         |             |
| File List                  |             |
| Moves to the upper         | level       |
| folder.                    |             |
| Current page/Total         | no. of      |
| Current page/Total pages   | no. of file |
| Moves to the top lev       | /el folder. |
| Moves to the upper folder. | level       |
| Shutdown                   |             |

**5** Control playback by using the following buttons.

| Music List<br>USB STORAGE DEVICE |      | Drive 1       | page 1/1 | 페이지 Go to Page<br>page 1/1 |
|----------------------------------|------|---------------|----------|----------------------------|
| d <b></b> itterfly               |      |               |          |                            |
|                                  |      |               |          |                            |
| 002. – B02.mp3                   |      |               |          | 02:30 / 03:25              |
|                                  | ▶ e∅ | 22288 Options | 🔊 Hide   | Exit                       |

| ltem        | Description                                                                               |
|-------------|-------------------------------------------------------------------------------------------|
|             | Changes the playing position.                                                             |
|             | Stops playing.                                                                            |
|             | Resumes normal<br>playback.                                                               |
| Ш           | Pauses the media player.                                                                  |
| <b>* </b> * | Plays the previous/next file.                                                             |
| eØ          | You can use the Energy Sav-<br>ing mode                                                   |
| Options     | Sets <b>Option</b> for the music list.                                                    |
| Hide        | Hides the playback bar.<br>Press the <b>OK</b> button to make<br>the playback bar appear. |
| Exit        | Returns to the <b>Music List</b> screen.                                                  |

#### Set options

- 1 Press the **Q.MENU** button.
- 2 Use the or button to move to a desired option and press the **OK** button.
- **3** Use , , or button to set up each item.

#### **Set Audio Play**

| ltem   | Description          |
|--------|----------------------|
| Repeat | Selects repeat.      |
| Random | Selects random play. |

#### **AUDIO Settings**

You can change audio settings. (Refer to "AUDIO Settings" on 47page.)

## Viewing the Files

You can see document files stored on a connected device.

Supported File Formats

XLS, DOC, PPT, TXT, XLSX, PPTX, DOCX, PDF, HWP Microsoft Office 97/2000/2002/2003/2007 Adobe PDF 1.0/1.1/1.2/1.3/ 1.4 Hangul 97/2000/2002/2005/2007

- File Viewer realigns a document, so it may look different from what is displayed on a PC.
- For documents that include images, the resolution may look lower during the realigning process.
- If the document is large or has many pages, it may take longer to load the document.
- Unsupported fonts may be replaced by other fonts.

File List Screen

- 1 Connect a USB storage device.
- 2 Press the USB button.
- **3** Use the , , or button to select **File List** and press the **OK** button.
- 4 Use the , , or button to select the file you want and press the OK button.

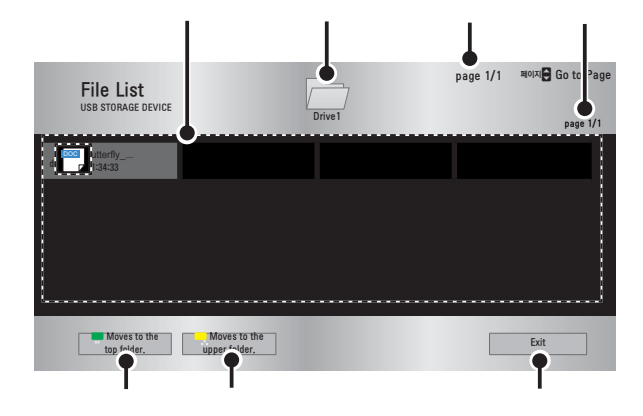

| Description                            |
|----------------------------------------|
| File List                              |
| Moves to the upper level folder.       |
| Current page/Total no. of folder pages |
| Current page/Total no. of file pages   |
| Moves to the top level folder.         |
| Moves to the upper level folder.       |
| Shutdown                               |

- **5** Control playback by using the following buttons.
  - When you press the Go to Page button, a window where you can enter a page number appears. When you enter a page to go, you can move to the page.
  - Press the volume button to **zoom in** or **zoom out**.
    - 1. Press the **OK** button.
    - 2. Press the **Up/Down/Left/Right** buttons to move to Go Page or Zoom.

| Go to page Q Zoc | m Reese Options 🔊 Hide Exit         |
|------------------|-------------------------------------|
| ltem             | Description                         |
| Go to            | Moves to the page you want.         |
| page             | Use the Up/Down/Left/Right          |
|                  | buttons to select a page and        |
|                  | press the <b>OK</b> button.         |
| Zoom             | Enlarges or reduces the photo.      |
| Options          | Sets <b>Option</b> for File Viewer. |
| Hide             | Hides the menu.                     |
|                  | Press the SETTINGS button           |
|                  | to make it appear.                  |
| Exit             | Returns to the File Viewer          |
|                  | screen.                             |

#### **File Viewer Option Setting**

| ltem                                    |                                                            | Description                                                                                                    |
|-----------------------------------------|------------------------------------------------------------|----------------------------------------------------------------------------------------------------|
| Loading<br>Page One<br>by One           | On                                                         | Loads and displays<br>pages one by one.<br>The initial loading<br>time is short but a<br>content-heavy page<br>may be displayed<br>slowly.                                                                                                    |
|                                         | Off                                                        | Loads all pages of<br>a file to memory<br>before it starts to dis-<br>play them. The initial<br>loading time is long<br>but you can navigate<br>pages quickly after<br>loading is complete.<br>If a file is too large,<br>it may fail to load all<br>the pages. |
| Image<br>Quality                        | You of<br>the in<br>docu<br>low/r<br>imag<br>displ<br>on a | can set the quality of<br>mage included in the<br>ment. 3 steps, i.e.<br>nedium/high. A higher<br>e quality may be<br>ayed in a low speed<br>screen.                                                                                                    |
| Initial<br>Document<br>Arrange-<br>ment | Selects the initial document arrangement method.           |                                                                                                    |

The File Viewer Option settings are default, so close the currently opened document to apply changes to the new document

# CUSTOMIZING SETTINGS

## Settings

- 1 Press the **SETTINGS** button.
- **2** Use the , , or button to select a desired item and press the **OK** button.
- **3** Use the , , or button to set up a desired item and press the **OK** button.
- **4** Press the **EXIT** button when completed.

| Menu |          | Description                                       |
|------|----------|---------------------------------------------------|
|      | PICTURE  | Adjusts the image quality for optimal viewing.    |
|      | AUDIO    | Adjusts the sound quality and volume level.       |
|      | TIME     | Sets time-related settings.                       |
|      | OPTION   | Customizes the general settings.                  |
|      | INPUT    | Lets you select the desired input.                |
|      | MY MEDIA | Accesses photo, music, movie, and document files. |

## Set Video.

- 1 Press the **SETTINGS** button.
- **2** Use the , , or button to select **PICTURE** and press the **OK** button.
- **3** Use the , , or button to set up a desired item and press the **OK** button.
- 4 Press the **EXIT** button when completed.

|          | PICTURE                 |
|----------|-------------------------|
|          | Energy Saving : Minimum |
|          | Picture Mode : Eco      |
| ۲        | Contrast 50             |
| $\Theta$ | Brightness 50           |
| <u> </u> | Sharpness 5             |
| -        | • Color 70              |
|          | • Tint 0 [11111111111]  |
|          | Advanced Control        |
|          | Picture Option          |

| ltem             | Description                                                                                                    |                                                                                         |  |
|------------------|----------------------------------------------------------------------------------------------------|-----------------------------------------------------------------------------------------|--|
| Energy<br>Saving | Saves power consumption by adjusting screen brightness.                                                                                                    |                                                                                         |  |
| Picture<br>Mode  | Selects one of the preset images or customizes options in<br>each mode for the best screen performance.<br>You can also customize advanced options for each mode. |                                                                                         |  |
|                  | Mode                                                                                                    |                                                                                         |  |
|                  | Vivid                                                                                                    | Maximizes the visual effect of video.                                                   |  |
|                  |                                                                                                    | Displays a crystal clear picture by enhancing contrast, brightness, and sharpness.      |  |
|                  | Standard                                                                                                    | Displays the picture with normal contrast, bright-<br>ness and sharpness.               |  |
|                  | Eco                                                                                                    | The Energy Saver feature changes settings on the Projector to reduce power consumption. |  |
|                  | Cinema                                                                                                    | Optimizes the image for a movie.                                                        |  |
|                  | Game                                                                                                    | Optimizes the image for playing games on fast-<br>moving screens.                       |  |
|                  | Expert 1/2                                                                                                    | Adjusts the detailed image settings.                                                    |  |
| Contrast         | Increases of                                                                                                    | or decreases the gradient of the video signal.                                          |  |
| Bright-          | Adjusts the base level of the video signal to make the image                                                                                                    |                                                                                         |  |
| ness             | brighter or darker.                                                                                                    |                                                                                         |  |
| Sharp-           | Adjusts the level of edge sharpness between the light and                                                                                                    |                                                                                         |  |
| ness             | dark areas of the picture. The lower the level is, the softer the                                                                                                 |                                                                                         |  |
|                  | image look                                                                                                    | S.                                                                                      |  |
| Color            | Adjusts the intensity of all colors.                                                                                                    |                                                                                         |  |
| Tint             | Adjusts the balance between red and green levels.                                                                                                    |                                                                                         |  |

The available picture settings are described as follows.

| ltem            |                                   | Description                                                                                                    |  |
|-----------------|-----------------------------------|----------------------------------------------------------------------------------------------------|--|
| Advanced        | Customizes the advanced settings. |                                                                                                    |  |
| Control         |                                   |                                                                                                    |  |
| Picture         | Sets option                       | al settings.                                                                                                    |  |
| Option          |                                   |                                                                                                    |  |
| Reset           | Restores e                        | ach mode's options to the factory default.                                                                                                    |  |
| Aspect<br>Ratio | Changes th                        | ne aspect ratio.                                                                                                    |  |
| Screen          | Adjusts the                       | picture quality in RGB-PC input.                                                                                                    |  |
| (RGB-PC)        | Item                              |                                                                                                    |  |
|                 | Resolution                        | Available resolutions are 768 resolution (1024 x 768/1280x768/60Hz) and 1050 resolution (1400x1050/1680x1050, 60Hz).                                                                                                    |  |
|                 | Auto<br>Config.                   | <ul> <li>Provides optimized picture quality by automatically calibrating mismatched horizontal width and a shaky picture caused by conflicts between the internal settings of the projector and various PC graphic signals.</li> <li>You can also use the AUTO button on the remote control.</li> </ul> |  |
|                 | Position                          | Moves the image up/down/left/right.                                                                                                    |  |
|                 | Ratio                             | Changes the aspect ratio.                                                                                                    |  |
|                 | Phase                             | Makes the picture look clear by removing horizon-<br>tal noise.                                                                                                    |  |
|                 | Initial Set-                      | Restores all the settings to the factory default.                                                                                                    |  |
|                 | ting                              |                                                                                                    |  |

| ltem                | Description                                                                                                    |
|---------------------|----------------------------------------------------------------------------------------------------|
| Dynamic<br>Contrast | Adjusts the contrast to keep it at the best level for the brightness of the screen.                                                                                                    |
| Dynamic<br>Color    | Adjusts screen colors so that they look natural.                                                                                                    |
| Skin Color          | Detects the skin area of image and adjusts it to render a natural skin color.                                                                                                    |
| Grass Color         | Adjusts only the natural color area of e.g., field and mountain.                                                                                                    |
| Sky Color           | Adjusts only the color of the sky.                                                                                                    |
| Gamma               | Sets a gradation curve between video input and output<br>signal.<br>In Expert mode, you can customize the options of each<br>mode.                                                                                                    |
|                     | <ul> <li>Gamma: Select 1.9, 2.2, or 2.4.</li> <li>a. Method: 2 points <ul> <li>Pattern: Inner, Outer</li> <li>Contrast Red/Green/Blue, Brightness Red/Green/Blue:<br/>Adjustable range -50 - +50.</li> </ul> </li> <li>b. Method: 10 points IRE <ul> <li>Pattern: Inner, Outer</li> <li>IRE (Institute of Radio Engineers) is the unit that indicates the size of the video signal and can be set as either 10, 20, 30 - 90, or 100. You can fine-tune for each setting as shown below.</li> <li>Luminance: If you set up luminance for 100 IRE, a luminance value satisfying each gamma is automatically calculated for each step from 10 IRE to 90 IRE.</li> </ul> </li> </ul> |

## Advanced Control

Available options may differ depending on the input signal or video mode, etc.

#### **Picture Option**

| ltem        | Description                                                  |
|-------------|--------------------------------------------------------------|
| Noise       | Removes noises in the picture.                               |
| Reduction   |                                                              |
| MPEG Noise  | Reduces the noise produced while creating digital video      |
| Reduction   | signals.                                                     |
| Black Level | Compensates the brightness and contrast of a screen to       |
|             | balance with the black level of the video input.             |
| Real Cinema | Provides optimal picture quality for watching a movie.       |
| Color Temp  | Adjusts the overall color of the screen to suit your prefer- |
|             | ence.                                                        |
|             | Select Warm, Cool or Medium.                                 |

## **AUDIO Settings**

- 1 Press the **SETTINGS** button.
- **2** Use the , , or buttons to select **AUDIO** and press the **OK** button.
- **3** Use the , , or button to set up a desired item and press the **OK** button.
  - To return to the previous menu, press the the button.
- 4 Press the **EXIT** button when completed.

| 0 | AUDIO          | ↔ Move ⊛ OK |
|---|----------------|-------------|
|   | Sound Mode     | : Standard  |
| 0 | Clear Voice II | : Off       |
| Θ | Auto Volume    | : Off       |
| 3 |                |             |
| - |                |             |
|   |                |             |

| The available sound settings are d | described as follows. |
|------------------------------------|-----------------------|
|------------------------------------|-----------------------|

| ltem        | Description                                         |                                        |  |  |  |  |  |  |
|-------------|-----------------------------------------------------|----------------------------------------|--|--|--|--|--|--|
| Sound Mode  | Adjusts sound.                                      |                                        |  |  |  |  |  |  |
|             | Mode                                                | Mode                                   |  |  |  |  |  |  |
|             | Stan-                                               | Stan- Selects a standard sound.        |  |  |  |  |  |  |
|             | dard                                                |                                        |  |  |  |  |  |  |
|             | Music                                               | Music Selects when listening to music. |  |  |  |  |  |  |
|             | Cinema Selects when watching a movie.               |                                        |  |  |  |  |  |  |
|             | Sports Selects when watching sports events.         |                                        |  |  |  |  |  |  |
|             | Game                                                | Game Selects when playing a game.      |  |  |  |  |  |  |
|             | User                                                | User Adjusts sound of your choice.     |  |  |  |  |  |  |
|             | Setting                                             |                                        |  |  |  |  |  |  |
| Clear       | Makes the voice from the projector crisp and clear. |                                        |  |  |  |  |  |  |
| Voice II    |                                                     |                                        |  |  |  |  |  |  |
| Auto Volume | Automati                                            | cally adjusts the volume level.        |  |  |  |  |  |  |

## **TIME Settings**

- 1 Press the **SETTINGS** button.
- **2** Use the , , or button to select **TIME** and press the **OK** button.
- **3** Use the , , or button to set up a desired item and press the **OK** button.
  - To return to the previous menu, press the  $\underline{\clubsuit}$  button.
- 4 Press the **EXIT** button when completed.

| Ø | TIME                                                                                                    |                             | ↔ Move      OK     OK |
|---|----------------------------------------------------------------------------------------------------|-----------------------------|-----------------------|
|   | <ul> <li>Sleep Time</li> <li>Auto Off</li> <li>Automatic Standy</li> <li>Presenatation Timer</li> </ul> | : Off<br>: 60 min.<br>: Off |                       |

| ltem         |                                                                      | Description                                                                                                    |  |  |  |  |
|--------------|----------------------------------------------------------------------|----------------------------------------------------------------------------------------------------|--|--|--|--|
| Sleep Time   | Sets the                                                             | e projector to be turned off at the specified time.                                                                                                    |  |  |  |  |
| Auto Off     | If there i after the                                                 | is no signal, the projector automatically turns off preset time has elapsed.                                                                                                    |  |  |  |  |
| Automatic    | Turns of                                                             | ff the projector automatically if there is no input for                                                                                                    |  |  |  |  |
| Standby      | the give                                                             | n time.                                                                                                    |  |  |  |  |
| Presentation | Time                                                                 | <b>Time</b> Displays an alarm at the specified time.                                                                                                    |  |  |  |  |
| Timer        | Alarm                                                                | * If you set the time to 5 minutes, the time is<br>displayed on the screen at a 1 minute interval.<br>If you set the time to 10 minutes or more, the<br>time is displayed at a 5 minute interval. If the<br>remaining time is less than 5 minutes, it is<br>displayed at a 1 minute interval. |  |  |  |  |
|              | * You can set the time to 5, 10,, 60 minutes in 5-minute increments. |                                                                                                    |  |  |  |  |
|              | <b>Time</b> Displays the time remaining until the time speci-        |                                                                                                    |  |  |  |  |
|              | keeper fied on the screen.                                           |                                                                                                    |  |  |  |  |
|              |                                                                      | * For between 1 and 10 minutes, the time can be<br>set in increments of 1 minute; and for between<br>10 and 60 minutes, in increments of 5 minutes.                                                                                                    |  |  |  |  |

The available time settings are described as follows.

## **OPTION Settings**

- 1 Press the **SETTINGS** button.
- **2** Use the , , or button to select **OPTION** and press the **OK** button.
- **3** Use the , , or button to set up a desired item and press the **OK** button.
  - To return to the previous menu, press the the button.
- 4 Press the **EXIT** button when completed.

| -        | OF | PTION             | ↔ Move   OK |
|----------|----|-------------------|-------------|
|          | •  | Language          | : ENGLISH   |
| _        | •  | Caption           | : Off       |
| ۲        | •  | Keystone          |             |
| $\Theta$ | •  | PJT Mode          | : Front     |
| ~        | •  | Blank Image       | : Blue      |
|          | •  | Auto Power        | : Off       |
| <b>-</b> | •  | Auto Input Search | : Off       |
|          | •  | High Altitude     | : Off       |
|          | •  | Monitor Out       | : RGB1      |

The available option settings are described below.

| ltem        |                                                                    | Description                                                                                                    |  |  |  |  |
|-------------|--------------------------------------------------------------------|----------------------------------------------------------------------------------------------------|--|--|--|--|
| Lan-        | Selects t                                                          | the desired language.                                                                                                    |  |  |  |  |
| guage       |                                                                    |                                                                                                    |  |  |  |  |
| Caption     | Turns Oi                                                           | n/Off the subtitle when the Korean is used for the AV                                                                            |  |  |  |  |
|             | input.                                                             |                                                                                                    |  |  |  |  |
| PJT<br>Mode | <ul><li>Turns the</li><li>Select</li></ul>                         | e projected image upside down or flips it horizontally.<br><b>Rear</b> to project an image onto the back of a transparent screen |  |  |  |  |
|             | Purcha                                                             | Seu Separately.                                                                                                    |  |  |  |  |
|             | <ul> <li>Select</li> </ul>                                         | Front Ceiling if you installed the projector on a ceiling.                                                                       |  |  |  |  |
|             | • When t                                                           | the projection mode is <b>Rear Ceiling</b> , the left and right speakers                                                         |  |  |  |  |
|             | are swi                                                            | itched.                                                                                                    |  |  |  |  |
| Blank       | Selects t                                                          | the background for blank image. (see 25 page)                                                                                    |  |  |  |  |
| Image       |                                                                    |                                                                                                    |  |  |  |  |
| Auto        | Makes th                                                           | ne projector turn on automatically when the power cord                                                                           |  |  |  |  |
| Power       | is conne                                                           | cted.                                                                                                    |  |  |  |  |
|             | ltem                                                               |                                                                                                    |  |  |  |  |
|             | On                                                                 | When the power cord is connected to the projector, it turns on automatically.                                                    |  |  |  |  |
|             | Off                                                                | When the power cord is connected to the projector, it goes into standby mode.                                                    |  |  |  |  |
| Auto        | Turns off the projector automatically if there is no input for the |                                                                                                    |  |  |  |  |
| Input       | given time                                                         |                                                                                                    |  |  |  |  |
| Search      |                                                                    |                                                                                                    |  |  |  |  |

| ltem               | Description                                                                                                    |
|--------------------|----------------------------------------------------------------------------------------------------|
| High<br>Altitude   | If the projector is used at an altitude higher than 1200 meters,<br>turn this option on.<br>When High Altitude is not enabled, the projector may overheat<br>or its protection function may be activated. If this happens, turn<br>the projector off and then on again after waiting for several<br>minutes. |
| Monitor<br>Out     | Selects one out of the two connected RGB input videos as monitor out.                                                                                                    |
| Key-<br>stone      | Compensates for the trapezoidal image shape created when projecting an image from an angle not perpendicular to the screen.                                                                                                    |
| DivX(R)<br>VOD     | sets DivX related settings.                                                                                                    |
| Initial<br>Setting | Resets all projector settings to the factory default.                                                                                                    |
| Set ID             | If the projector is connected to a PC through an RS-232C cable, you can use the PC to control functions of the projector such as power On/Off or input selection, etc.                                                                                                    |
| eZ-Net<br>Manager  | Allows you to control one or more projectors in an easier way through a local area network.                                                                                                    |
| Lamp<br>Use Time   | Checks lamp usage time.                                                                                                    |

# CONNECTING EXTERNAL DEVICES

You can connect various external devices to the projector.

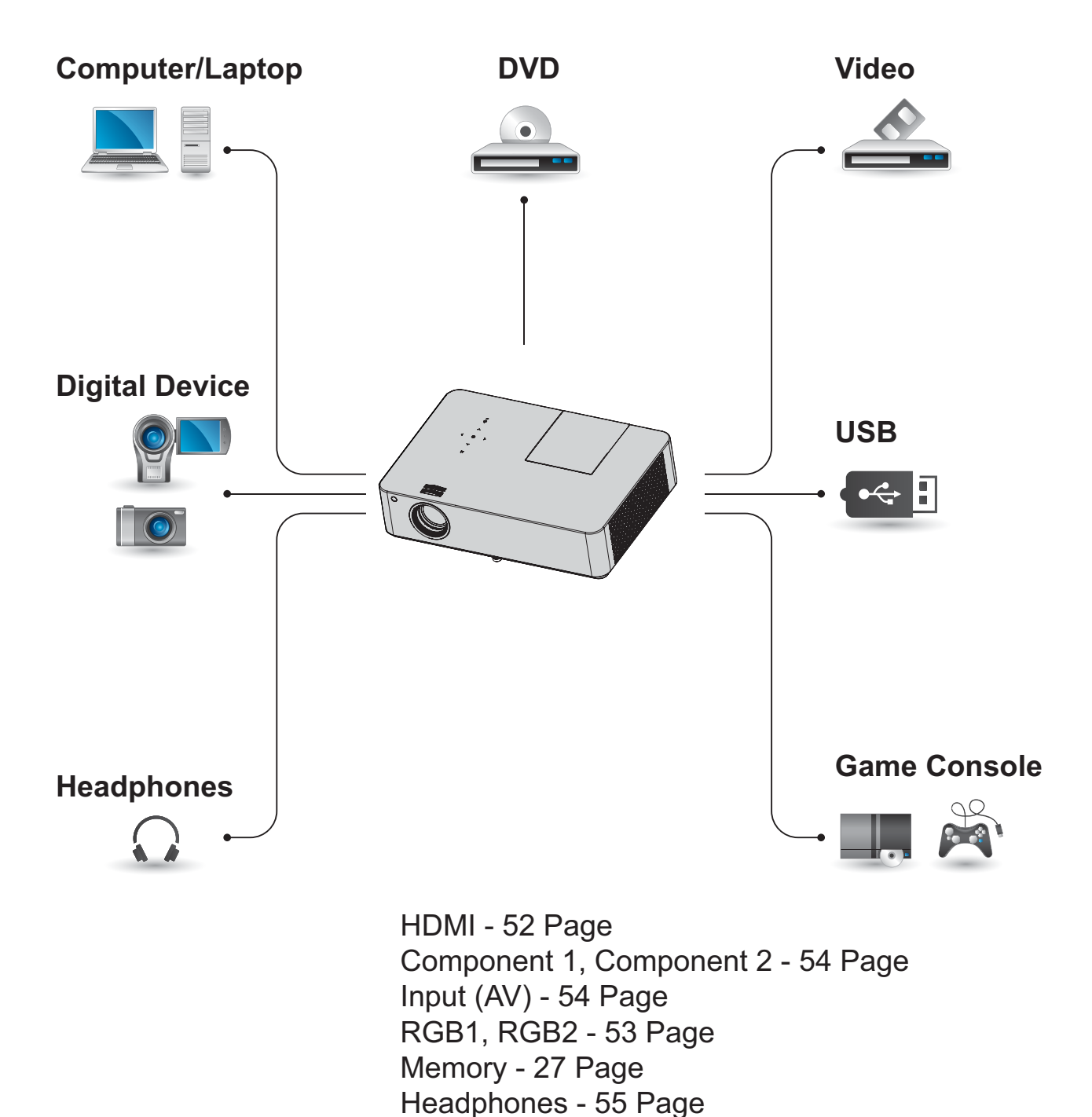

## Connecting HD Receiver, DVD, or VCR Player

Connect an HD receiver, DVD, or VCR player to projector and select an appropriate input mode.

## HDMI connection

With an HDMI cable, you can enjoy high quality picture and sound. Connect the 「HDMI/DVI」 connector of a projector to the HDMI output connector.

Press the INPUT button on the remote control to select HDMI.

# Optional Accessories

## HDMI to DVI Connection

Connect the 「HDMI/DVI」 connector of a projector to the DVI output connector using a HDMI to DVI cable. For audio signal, connect using a voice cable. Press the INPUT button on the remote control to select HDMI.

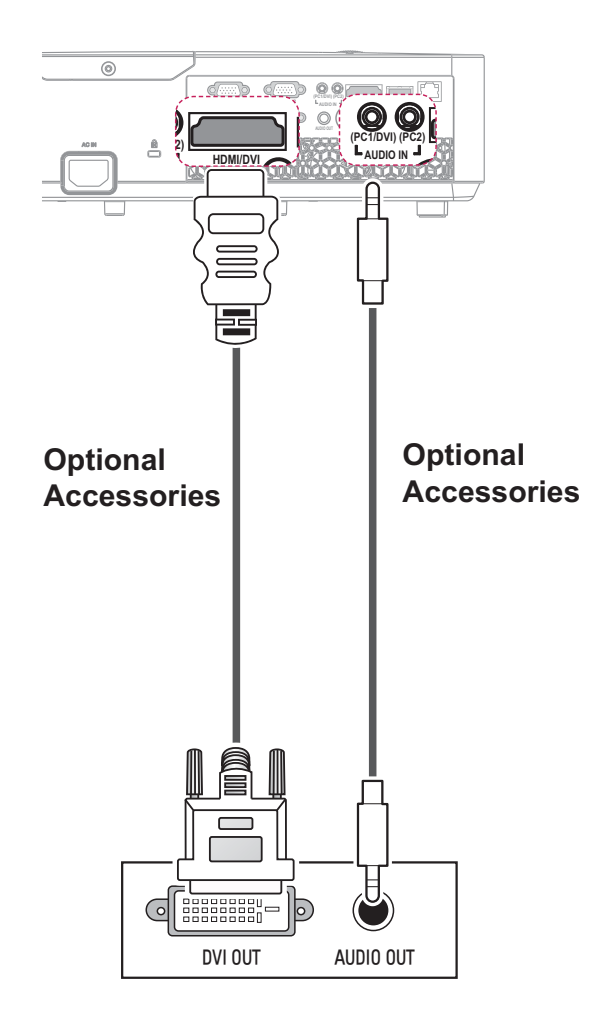

## Connecting PC

The projector supports Plug & Play. Your PC will automatically detect the projector and requires no driver installation.

## **RGB** Connection

Connect the PC output and the PC video input port of the projector with the RGB cable.

Connect the 「RGB IN 1」 connector or 「RGB IN 2」 connector of a projector to the RBG output connector.

To output the audio, connect the PC to the projector using an optional audio cable.

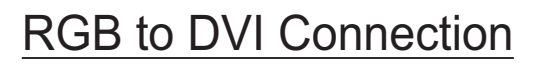

Connect the 「RGB IN 1」connector or 「RGB IN 2」 connector of a projector to the DVI output connector.

To output the audio, connect the PC to the projector using an optional audio cable.

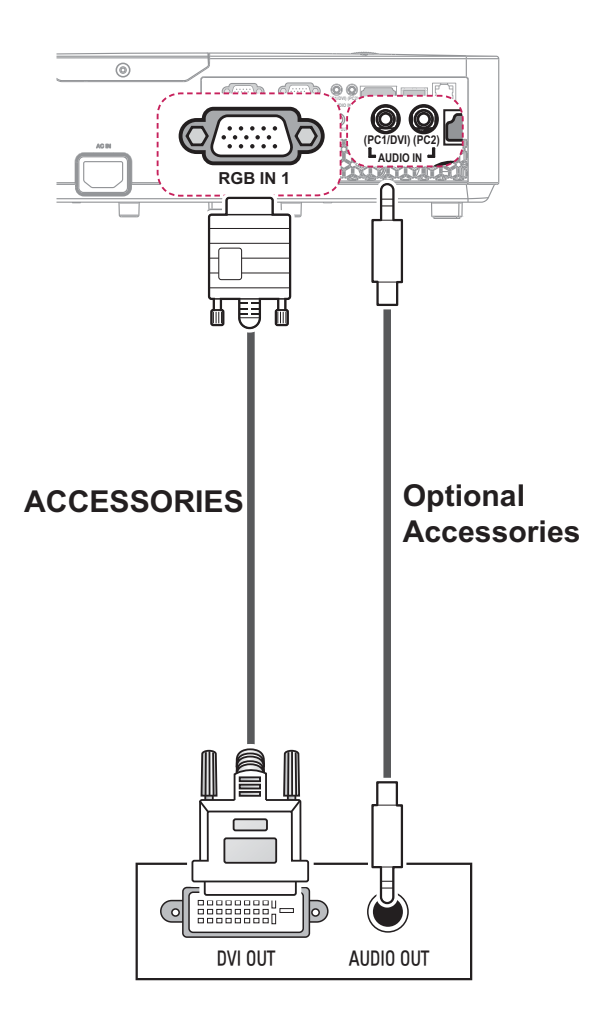

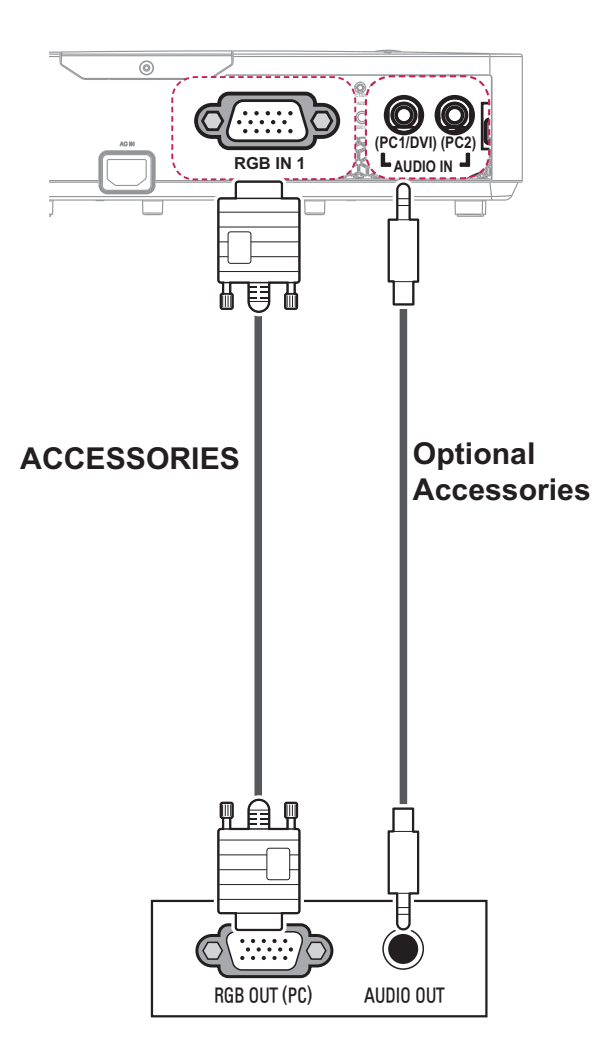

## **AV Connection**

Connect the output ports of an external device and the AV INPUT port of the projector. Press the **INPUT** button to select **AV**.

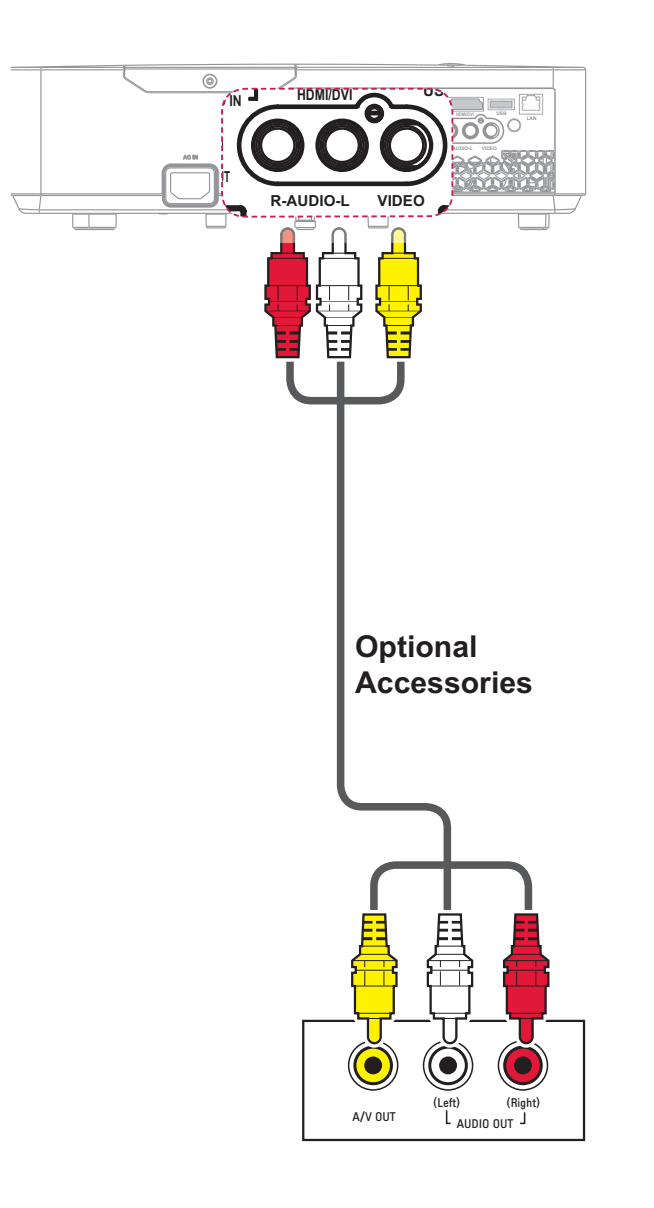

## **Component Connection**

You can enjoy vivid images when you connect an external device with a component port to the RGB IN port of the projector. Press the **INPUT** button on the remote control to select **Component**.

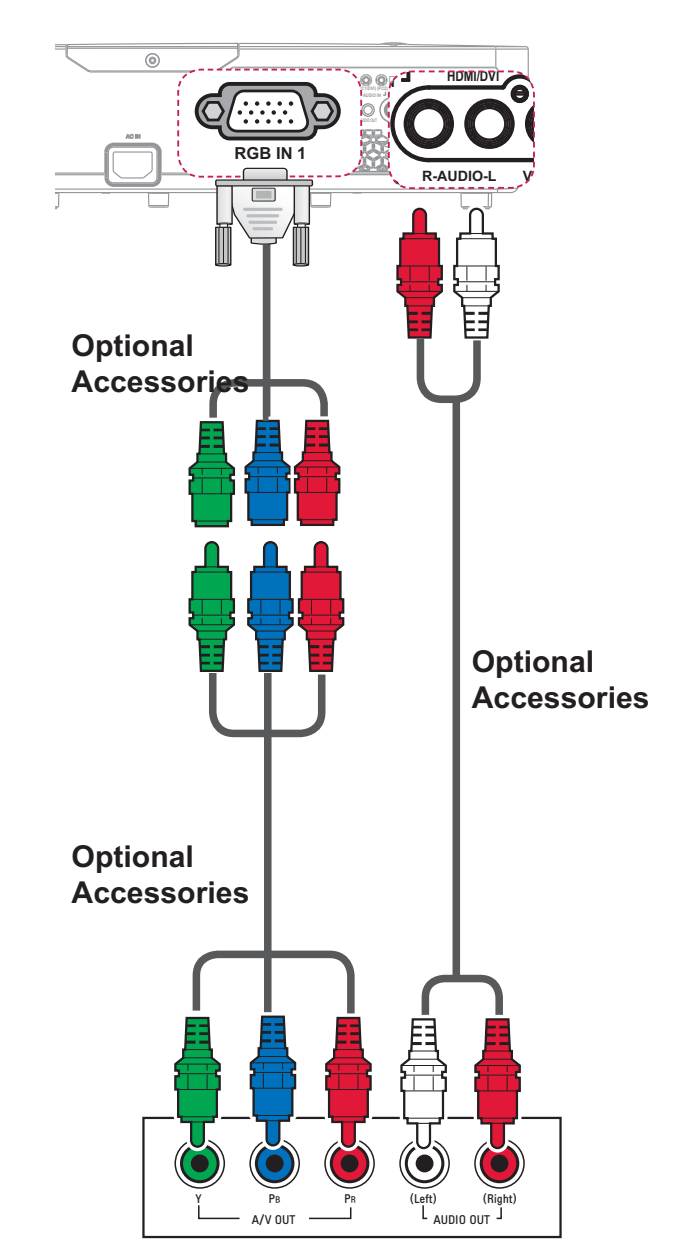

## Connecting Headphones

You can listen to the audio through headphones.

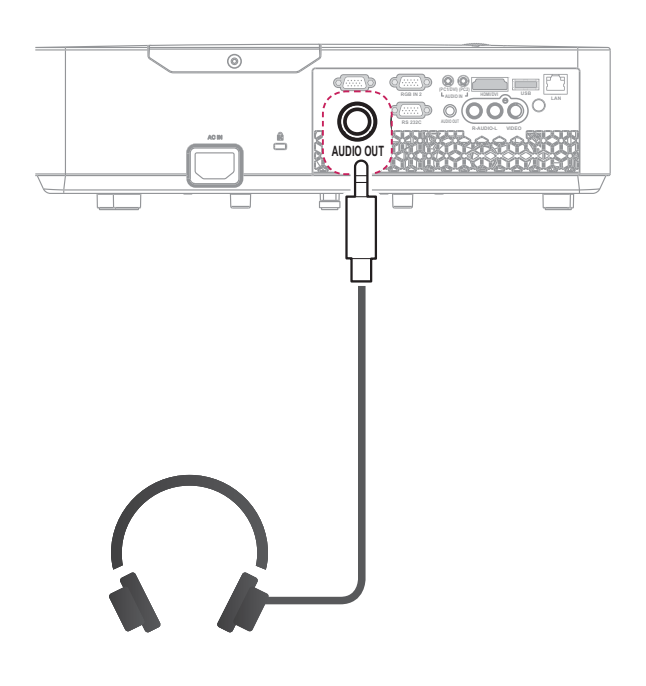

# MAINTENANCE

Clean your projector to keep it in optimal condition.

## Cleaning

## **Cleaning the Lens**

If there is any dust or staining on the lens surface, you must clean the lens. Use an air spray or a cleaning cloth to clean the lens.

To remove dust or stains, use an air spray or apply a small amount of cleaning agent onto a swab or soft cloth to lightly rub the lens. Please be aware that liquid may flow into the lens if the product is sprayed directly onto the lens.

## Cleaning the Projector Case

To clean the projector case, first unplug the power cord. To remove dust or stains, use only

a dry, lint-free, soft cloth to polish the lens.

Do not use alcohol, benzene, thinners or other chemicals, which may damage the case.

## Cleaning the Air Inlet and Outlet

Dust or foreign objects can easily build up in the air inlet and outlet. Remove dust and foreign objects from the inlet and outlet regularly, clean the air inlet (air filter) regularly and replace it with a new one if the filter is damaged.

If you continue to use the projector with dust accumulations in the air inlet and outlet, the projector may malfunction due to its internal components overheating.

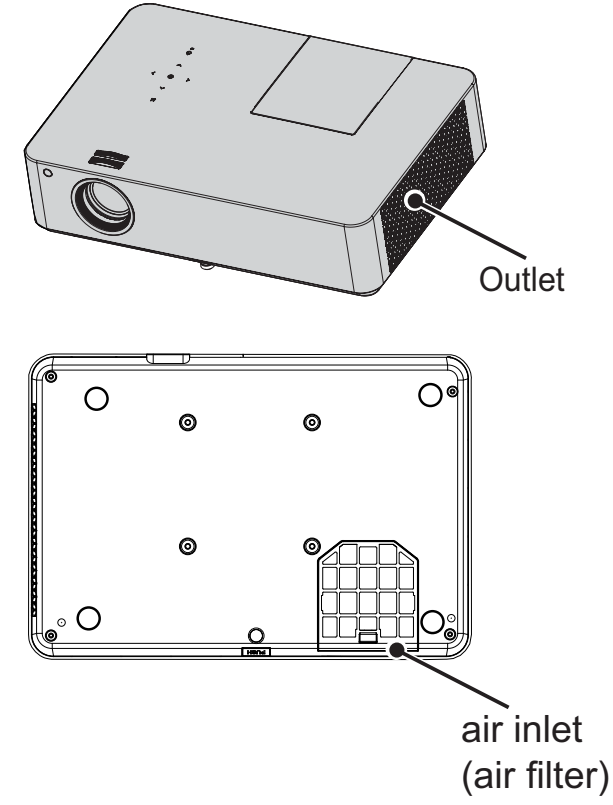

## Replacing the lamp

- 1 Turn off the projector and unplug the power cable from the outlet and place it on a table or a flat surface.
- Allow the lamp to cool down for 1 hour before removing the used lamp from the projector because it is very hot.
- 2 Unscrew the screw fixing the lamp cover using a screw driver or its equivalent. After removing the screws, slide out the lamp cover.

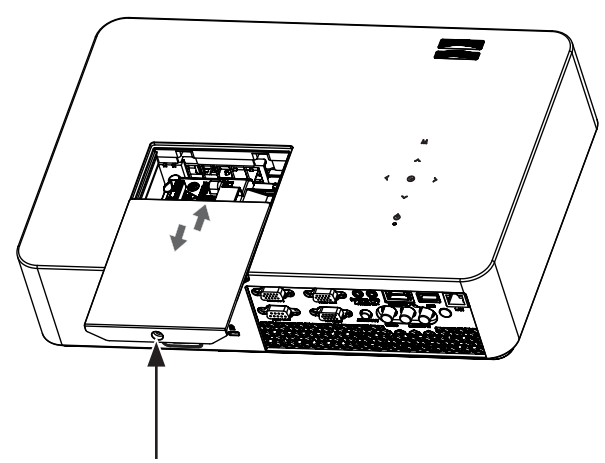

Lamp cover fixing screw

**3** After opening the lamp cover, unscrew the 3 screws that fix the lamp using a screw driver or its equivalent.

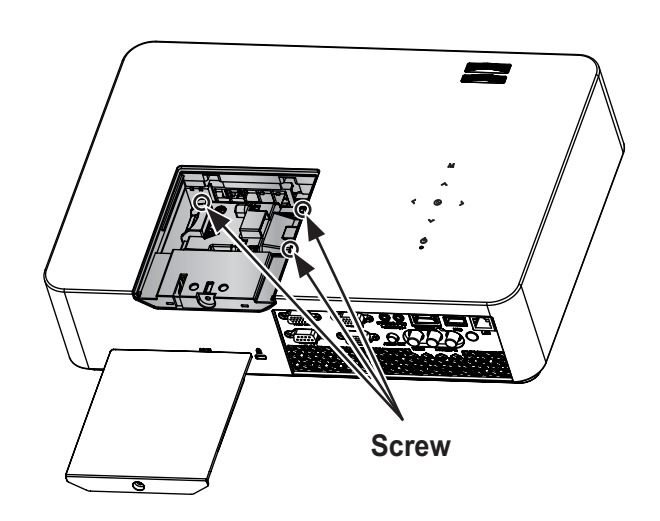

4 Slide out the fixed lamp from the hitch part.

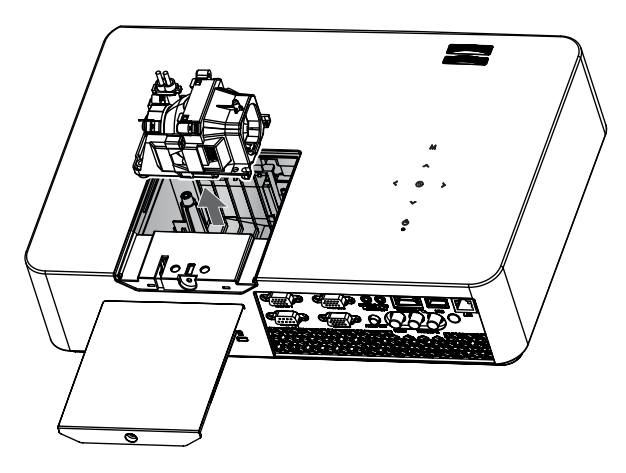

- **5** Hold the lamp and pull it out slowly to remove the lamp case.
- **6** Insert the new lamp case gently into the correct position. (Check if it is correctly positioned.)
- 7 Tighten the screws you removed in step 3. (Check if the lamp is securely fixed.)
- 8 Close the lamp cover and tighten the screw loosened in step 2 to fix the cover.

- If you turn on the projector while the lamp cover is open, the lamp warning indicator will blink in green and the projector will not be turned on.

## 

 Make sure to use the same type of lamp for replacement. If the lamp cover is not closed correctly, the projector will not be turned on. In this case, check if the lamp is correctly fixed and contact the LG Electronics Service Center.

# **Serial Communication Function**

## **Using Serial Communication**

If the projector is connected to a PC through an RS-232C cable, you can use the PC to control functions of the projector such as power On/Off or input selection, etc.

It cannot be used with the Ez-Net Manager concurrently. For serial communication, set RJ45 to Off in the Network Settings.

## **Establishing Serial Communication**

Connect the RS-232C (serial connector) of the PC to the RS-232C connector at the back of the projector.

You need to purchase a cable to connect the RS-232C connectors as it is not provided as an accessory.

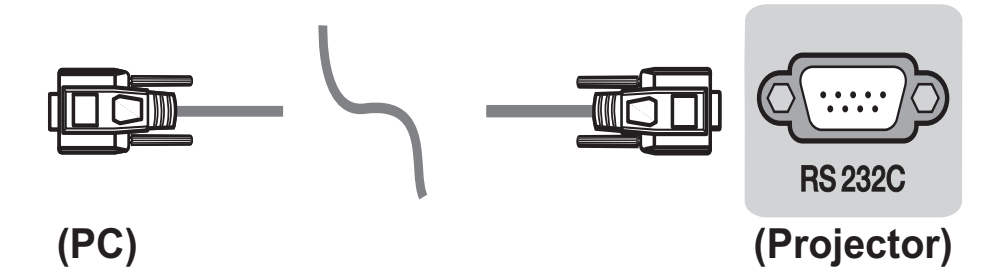

\* A RS-232C cable is necessary for the remote control of the projector (see Figure 1).

[Figure 1] RS-232 Connection Diagram

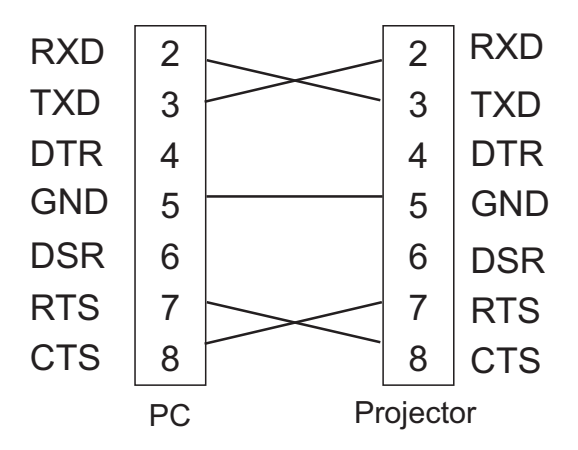

\* There is no connection to Pin 1 and Pin 9.

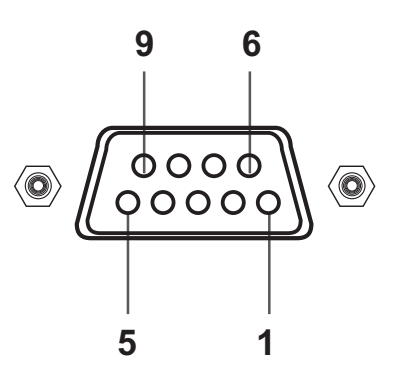

#### **Communication Parameter Setup**

- Baud Rate: 9600 bps (UART)
- Data Length: 8 bit
- Parity: none
- Stop bit: 1 bit
- Flow Control: none
- Communication code: ASCII code

## Communication Protocol

#### 1. Transmission

#### [Command1] [Command2] [ ] [Set ID] [ ] [Data] [Cr]

- \* [Command1]: The first command to control the projector (k. j, x, ASCII code, 1 Character)
- \* [Command2]: The second command to control the projector (ASCII code, 1 character)
- \* [Set ID]: Used to select the set to control; ID can be granted for each set listed in the Special Menu, which can be selected from the range '1 99 (0 x 01 0 x 63)'. If Set ID is set to '00', you can control all the sets. In the command line, a hexadecimal value is used as a Set ID.
- \* [Data]: Used to send data needed for the commands mentioned above. If it is in ASCII code, 2 characters are sent.
- \* If the data is 'FF', it means data read mode.
- \* [Cr]: Carriage Return

10 16

**Data Structure** 

- It corresponds to ASCII code '0x0D'.
- \* []: ASCII code character corresponding to "Space Bar" separating command, Set ID, and data.

#### 2. OK Acknowledgement

#### [Command2] [ ] [Set ID] [ ] [OK] [Data] [x]

\* If a set receives the data successfully, it returns ACK in the above format. Here, the data is the information from the product indicating its current status if it is in data read mode. The product itself will return the data from the PC if it is in data write mode.

#### 3. Error Acknowledgement

#### [Command2] [ ] [Set ID] [ ] [NG] [Data] [x]

\* If a set receives an abnormal piece of data such as a non-supported function or there is a communication error, it returns ACK in the above format.

Data [01]: illegal code

- (This command is not supported.)
- [02]: not support function
  - (This function is not supported.)
- [03]: wait and retry (Wait and try again after a while.)

| -  |    |    |    |    |    |    |    |    |    |    |    |    |    |    |    |    |    |     |    |
|----|----|----|----|----|----|----|----|----|----|----|----|----|----|----|----|----|----|-----|----|
|    |    | 10 | 16 | 10 | 16 | 10 | 16 | 10 | 16 | 10 | 16 | 10 | 16 | 10 | 16 | 10 | 16 | 10  | 16 |
| 0  | 00 |    |    |    |    |    |    |    |    |    |    |    |    |    |    |    |    |     |    |
| 1  | 01 | 11 | 0B | 21 | 15 | 31 | 1F | 41 | 29 | 51 | 33 | 61 | 3D | 71 | 47 | 81 | 51 | 91  | 5B |
| 2  | 02 | 12 | 0C | 22 | 16 | 32 | 20 | 42 | 2A | 52 | 34 | 62 | 3E | 72 | 48 | 82 | 52 | 92  | 5C |
| 3  | 03 | 13 | 0D | 23 | 17 | 33 | 21 | 43 | 2B | 53 | 35 | 63 | 3F | 73 | 49 | 83 | 53 | 93  | 5D |
| 4  | 04 | 14 | 0E | 24 | 18 | 34 | 22 | 44 | 2C | 54 | 36 | 64 | 40 | 74 | 4A | 84 | 54 | 94  | 5E |
| 5  | 05 | 15 | 0F | 25 | 19 | 35 | 23 | 45 | 2D | 55 | 37 | 65 | 41 | 75 | 4B | 85 | 55 | 95  | 5F |
| 6  | 06 | 16 | 10 | 26 | 1A | 36 | 24 | 46 | 2E | 56 | 38 | 66 | 42 | 76 | 4C | 86 | 56 | 96  | 60 |
| 7  | 07 | 17 | 11 | 27 | 1B | 37 | 25 | 47 | 2F | 57 | 39 | 67 | 43 | 77 | 4D | 87 | 57 | 97  | 61 |
| 8  | 08 | 18 | 12 | 28 | 1C | 38 | 26 | 48 | 30 | 58 | 3A | 68 | 44 | 78 | 4E | 88 | 58 | 98  | 62 |
| 9  | 09 | 19 | 13 | 29 | 1D | 39 | 27 | 49 | 31 | 59 | 3B | 69 | 45 | 79 | 4F | 89 | 59 | 99  | 63 |
| 10 | 0A | 20 | 14 | 30 | 1E | 40 | 28 | 50 | 32 | 60 | 3C | 70 | 46 | 80 | 50 | 90 | 5A | 100 | 64 |

## Command Reference List

|                   | Command 1 | Command 2 | Data                   |
|-------------------|-----------|-----------|------------------------|
| 01. Power Sources | k         | а         | 00 - 01                |
| 02. Aspect Ratio  | k         | С         | *                      |
| 03. Blank Image   | k         | d         | 00 - 01                |
| 04. Contrast      | k         | g         | 00 - 64                |
| 05. Brightness    | k         | h         | 00 - 64                |
| 06. Color         | k         | i         | 00 - 64                |
| 07. Color         | k         | j         | 00 - 64                |
| 08. Sharpness     | k         | k         | 00 - 32                |
| 09. OSD Control   | k         | I         | 00 - 01                |
| 10. Key Lock      | k         | m         | 00 - 01                |
| 11. Color Temp    | k         | u         | 00 - 04 (excluding 03) |
| 12. Black Level   | n         | m         | 00 - 01                |
| 13. Energy Saving | n         | р         | 00 - 01                |
| 14. Auto Config.  | j         | u         | 01                     |
| 15. Input         | x         | b         | *                      |
| 16. Key           | m         | С         | *                      |
| 17. Picture Mode  | n         | S         | 00 - 07                |
| 18. Mute          | k         | е         | 00 - 01                |
| 19. Volume        | k         | f         | 00 - 64                |
| 20. Monitor Out   | n         | r         | 00 - 02                |

• For more information on the data (\*), see the description on the next page.

#### 01. Power (Command: ka)

⇒ Controls Power On/Off of a set. Only Power On/Off control is available while Magical Mirroring and Wi-Fi Screen Share are running. Transmission

#### [k][a][[Set ID][[Data][Cr]

Data 00: Power Off 01: Power On

#### <u>Ack</u>

#### [a][][Set ID][][OK][Data][x]

- Data 00: Power Off 01: Power On
- $\Rightarrow$  Shows the power on/off status.

#### Transmission

#### [k][a][][Set ID][][FF][Cr]

#### <u>Ack</u>

[a][] [Set ID][[OK][Data][x]

Data 00: Power Off 01: Power On

\* As with other functions, if data is transmitted as '0xFF' in the above format, the current status of each function is returned as a feedback in Ack data.

#### 02. Aspect Ratio (Command: kc)

⇒ Adjusts the aspect ratio. <u>Transmission</u>

#### [k][c][[Set ID][[Data][Cr]

Data 01 : 4:3 02 : 16:9 04: Zoom 06: Set By Program 08: Full 09: Just scan 10 - 1f: Cinema Zoom 1 - 16

#### <u>Ack</u>

#### [c][] [Set ID][][OK][Data][x]

Data 01 : 4:3 02 : 16:9 04: Zoom 06: Set By Program 08: Full 09: Just scan 10 - 1f: Cinema Zoom 1 - 16

#### 03. Blank Image (Command: kd)

 $\Rightarrow$  Enables/disables the blank image. <u>*Transmission*</u>

#### [k][d][[Set ID][Data][Cr]

Data 00: Disables the blank image (picture on).

01: Enables the blank image (picture off).

#### <u>Ack</u>

#### [d][[Set ID][[OK][Data][x]

Data 00: Disables the blank image (picture on).

01: Enables the blank image (picture off).

#### 04. Contrast (Command: kg)

⇒ Adjusts the contrast. It is disabled when Black Mode is selected. <u>Transmission</u>

#### [k][g][[Set ID][[Data][Cr]

Data Min: 0H - Max: 64H (\* Transmitted in hexadecimal code)

\* See the data structure.

#### <u>Ack</u>

#### [g][[Set ID][][OK][Data][x]

Data Min: 0H - Max: 64H

#### 06. Color (Command: ki)

⇒ Adjusts the color. It is disabled when Black Mode is selected.

Transmission

#### [k][i][[Set ID][[Data][Cr]

Data Min: 0H - Max: 64H (\* Transmitted in hexadecimal code) \* See the data structure.

#### <u>Ack</u>

#### [i][[Set ID][][OK][Data][x]

Data Min: 0H - Max: 64H

#### 05. Brightness (Command: kh)

⇒ Adjusts the brightness. It is disabled when Black Mode is selected.

<u>Transmission</u>

#### [k][h][[Set ID][[Data][Cr]

Data Min: 0H - Max: 64H (\* Transmitted in hexadecimal code) \* See the data structure.

#### <u>Ack</u>

#### [h][] [Set ID][][OK][Data][x]

Data Min: 0H - Max: 64H

## 07. Tint (Command: kj)

⇒ Adjusts the tint. It is disabled when Black Mode is selected. <u>Transmission</u>

#### [k][j][[Set ID][[Data][Cr]

Data Red: 0H - Green: 64H (\* Transmitted in hexadecimal code) \* See the data structure.

#### <u>Ack</u>

[j][[Set ID][][OK][Data][x]

Data Red: 0H - Green: 64H

#### 08. Sharpness (Command: kk)

⇒ Adjusts the sharpness. It is disabled when Black Mode is selected.

#### <u>Transmission</u>

#### [k][k][[Set ID][][Data][Cr]

Data Min: 0H - Max: 32H (\* Transmitted in hexadecimal code) \* See the data structure.

#### <u>Ack</u>

#### [k][[Set ID][[OK][Data][x]

Data Min: 0H - Max: 32H

#### 09. OSD Control (Command: kl)

⇒ Selects OSD On/Off. *Transmission* 

#### [k][l][[Set ID][[Data][Cr]

Data 00: OSD selection mode off 01: OSD selection mode on

#### <u>Ack</u>

#### [I][[Set ID][[OK][Data][x]

Data 00: OSD selection mode off 01: OSD selection mode on

#### 10. Key Lock (Command: km)

 $\Rightarrow$  Sets the function of locking the remote control and local keypad of the remote control.

<u>Transmission</u>

#### [k][m][[Set ID][[Data][Cr]

- Data 00 : Disables the key lock.
  - 01 : Enables the key lock.

<u>Ack</u>

#### [m][] [Set ID][][OK][Data][x]

Data 00 : Disables the key lock. 01 : Enables the key lock.

\* This function is used when the remote control is not being used. If remote control lock is on, none of the buttons of the local keypad and remote control will work.

#### 11. Color Temperature (Command: ku)

⇒ Adjusts the value of color temperature. It is disabled when Black Mode is selected.

#### <u>Transmission</u>

#### [k][u][[Set ID][][Data][Cr]

Data 00: Medium 01: Cool 02: Warm 04: Medium (\* Transmitted in hexadecimal code) \*Data 03 is not used.

#### <u>Ack</u>

#### [u][[Set ID][[OK][Data][x]

Data 00: Medium 01: Cool 02: Warm 04: Medium

#### 12. Black Level (Command: nm)

⇒ Adjusts the value of black level. It is disabled when Black Mode is selected.

<u>Transmission</u>

#### [n][m][[Set ID][[Data][Cr]

Data 00: Low 01: High (\* Transmitted in hexadecimal code)

<u>Ack</u>

#### [m][[Set ID][][OK][Data][x]

Data 00: Low 01: High

#### 14. Auto Configure (Command: ju)

 $\Rightarrow$  Adjusts the image position by using RGB Mode and minimizing the image shake.

Transmission

#### [j][u][[Set ID][][Data][Cr]

Data 01 : To set (\* Transmitted in hexadecimal code)

#### <u>Ack</u>

#### [u][] [Set ID][[OK][Data][x]

Data 01 : To set

## 13. Energy Saving (Command: np)

 $\Rightarrow$  Sets the energy saving mode. <u>*Transmission*</u>

#### [n][p][[Set ID][[Data][Cr]

Data 00: Minimum Data 01: Maximum (\* Transmitted in hexadecimal code)

#### <u>Ack</u>

#### [p][] [Set ID][][OK][Data][x]

| Data | 00: Minimum |
|------|-------------|
| Data | 01: Maximum |

#### 15. Input Select (Command: xb)

 $\Rightarrow$  Select the input signal of the set. <u>*Transmission*</u>

#### [x][b][[Set ID][[Data][Cr]

Data 20: External input 40: Component 60: RGB 1 61: RGB 2 90: HDMI (\* Transmitted in hexadecimal code)

#### <u>Ack</u>

#### [b][] [Set ID][[OK][Data][x]

Data 20: External input 41: Component2 61: RGB 2 40: Component1 60: RGB 1 90: HDMI

#### 16. Key (Command: mc)

 $\Rightarrow$  Sends a key code of the IR remote control. <u>*Transmission*</u>

#### [m][c][[Set ID][][Data][Cr]

#### Data Key Code: see 62 Page . (\* Transmitted in hexadecimal code)

#### <u>Ack</u>

#### [c][] [Set ID][][OK][Data][x]

Data Key Code

#### 17. Picture Mode (Command: ns)

 $\Rightarrow$  Sets the picture mode.

#### <u>Transmission</u>

#### [n][s][[Set ID][[Data][Cr]

Data 00: Vivid 01: Standard 02: ECO 03: Cinema 04: Game 05: Expert1 06: Expert2 07: Black mode (\* Transmitted in hexadecimal code)

#### <u>Ack</u>

#### [s][] [Set ID][][OK][Data][x]

Data 00: Vivid 01: Standard 02: ECO 03: Cinema 04: Game 05: Expert1 06: Expert2 07: Black mode (\* Transmitted in hexadecimal code)

#### 18. Mute (Command: ke)

⇒ Enables/disables the mute function. <u>*Transmission*</u>

#### [k][e][[Set ID][[Data][Cr]

Data 00 : Turns on the mute function (volume off).

01 : Turns off the mute function (volume on).

#### <u>Ack</u>

#### [e][] [Set ID][][OK][Data][x]

Data 00 : Turns on the mute function (volume off).

01 : Turns off the mute function (volume on).

#### 19. Volume (Command: kf)

 $\Rightarrow$  Adjusts the volume.

Transmission

#### [k][f][][Set ID][][Data][Cr]

Data Min: 0H - Max: 64H (\* Transmitted in hexadecimal code) \* See the data structure.

#### <u>Ack</u>

#### [f][] [Set ID][][OK][Data][x]

Data Vol 00: 0H - Vol 100: 64H

#### 20. Monitor Out (Command: nr)

⇒ Select either RGB1 or 2 input as Monitor Out.

#### Transmission

#### [n][r][[Set ID][[Data][Cr]

Data 00: RGB 1 01: RGB 2 02: Auto

#### <u>Ack</u>

#### [r][] [Set ID][][OK][Data][x]

Data 00: RGB 1 01: RGB 2 02: Auto

## <Key Code>

| Key Name      | Key Code | Key Name    | Key Code |
|---------------|----------|-------------|----------|
|               | 0x40     | YELLOW      | 0x63     |
|               | 0x41     | BLUE        | 0x61     |
| >             | 0x06     | Keystone    | 0xA4     |
| <             | 0x07     | Keystone ▼  | 0xA5     |
| Power Sources | 0xAD     | Microphones | 0xE4     |
| INPUT         | 0xEF     | USB         | 0x7C     |
| Settings      | 0x43     | Mute        | 0x09     |
|               | 0x28     | Self Check  | 0x81     |
| Confirm       | 0x44     | STILL       | 0xBC     |
| Energy Saving | 0x95     | Exit 🖡      | 0x5B     |
| Aspect Ratio  | 0x79     | 0           | 0x10     |
| Blank Image   | 0x84     | 1           | 0x11     |
| Picture Mode  | 0x4D     | 2           | 0x12     |
| Auto Config.  | 0x92     | 3           | 0x13     |
| Q.MENU        | 0x45     | 4           | 0x14     |
| Sleep Timer   | 0x0E     | 5           | 0x15     |
| AV MODE       | 0x30     | 6           | 0x16     |
| Volume +      | 0x02     | 7           | 0x17     |
| Volume -      | 0x03     | 8           | 0x18     |
| RED           | 0x72     | 9           | 0x19     |
| GREEN         | 0x71     |             |          |

## SPECIFICATIONS

| MODELS                     | BG630 (BG630-JL)                       |                  |
|----------------------------|----------------------------------------|------------------|
|                            |                                        | BG650 (BG650-JL) |
| Resolution (Pixel)         | 1024 (H) × 768 (V)                     |                  |
| Aspect ratio               |                                        | 4:3 (H:V)        |
| Panel size (mm)            |                                        | 16               |
| Projection dis-            | Wide: 873 mm-8,952 mm                  |                  |
| tance (Video size)         | Tele: 1,052 mm-10,752 mm               |                  |
| Ratio of upward            | 90 %                                   |                  |
| projection                 |                                        |                  |
| Working range of           |                                        | 6 22             |
| the remote control         | 0 111 0                                |                  |
| Audio output               | 5W MONO                                |                  |
| Depention type             | NTSC M, NTSC 4.43, PAL-B,D,G,H,I,      |                  |
| Кесерион туре              | PAL M, PAL N, PAL 60, SECAM            |                  |
| Height (mm)                | 100 (including feet)                   |                  |
| Width (mm)                 | 356                                    |                  |
| Depth (mm)                 | 246.4                                  |                  |
| Weight (kg)                | 3.6                                    |                  |
| Headphone,                 | Impedance: 16 Ω / Output power: 10mW / |                  |
| earphone                   | Jack thickness: 3.5mm                  |                  |
| USB Device                 | 5 V, 0.5 A (Max.)                      |                  |
| Power Sources              | AC 100 to 240 V, 50 Hz/ 60 Hz          |                  |
|                            | Temperature                            |                  |
|                            | Operation                              | 0 °C - 40 °C     |
| Operation environ-<br>ment | Storage                                | -20 °C - 60 °C   |
|                            | Relative humidity                      |                  |
|                            | Operation                              | 0 % - 75 %       |
|                            | Storage                                | 0 % - 85 %       |

• The images used and specifications stated in this owner's manual are subject to change to improve the performance of the product.

• The power consumption of this projector is 0.5W or lower when it is in the standby mode. Therefore, unplug the power plug from the outlet to prevent unnecessary power consumption when you do not use the projector for a long time.

#### Wireless LAN module

(WN8122E1) specification

| Standard                    | IEEE802.11a/b/g/n                                                                                                    |
|-----------------------------|----------------------------------------------------------------------------------------------------|
| Frequency<br>Range          | 2400 to 2483.5 MHz<br>5150 to 5250 MHz<br>5725 to 5850 MHz                                                           |
| "Output<br>Power<br>(Max.)" | 802.11a: 16.5 dBm<br>802.11b: 16 dBm<br>802.11g: 15.5 dBm<br>802.11n - 2.4GHz: 15.5 dBm<br>802.11n - 5GHz: 16.5 dBm" |

- Because band channel used by the country could be different, the user can not change or adjust the operating frequency and this product is set for the regional frequency table.
- Contains FCC ID: BEJWN8122E1 / Contains IC: 2703H-WN8122E1

#### Supported Monitor Display

| Resolution  | Horizontal<br>Frequency<br>(kHz) | Vertical<br>Frequency<br>(Hz) |
|-------------|----------------------------------|-------------------------------|
| 640 x 350   | 31.468                           | 70.09                         |
| 640 x 480   | 31.469                           | 59.94                         |
| 720 x 400   | 31.469                           | 70.08                         |
| 800 x 600   | 37.879                           | 60.31                         |
| 1024 x 768  | 48.363                           | 60.00                         |
| 1152 x 864  | 54.348                           | 60.053                        |
| 1280 x 800  | 49.7                             | 59.81                         |
| 1280 x 1024 | 63.981                           | 60.02                         |
| 1400 x 1050 | 65.3                             | 60                            |
| 1680 x 1050 | 65.3                             | 59.95                         |

- If an invalid signal is input into the product, it will not be displayed properly on the screen or a message such as "No Signal" or "Invalid Mode" will be displayed.
- The product supports the DDC1/2B type as the Plug & Play function (Auto-recognition of PC monitor).
- PC synchronization signal types supported: Separate type synchronization.
- 1024 x 768 is recommended as the best picture quality in the PC mode.

## HDMI/DVI-DTV/WiDi mode

#### supported

| Resolution | Horizontal<br>Frequency<br>(kHz) | Vertical<br>Frequency<br>(Hz) |
|------------|----------------------------------|-------------------------------|
|            | 31.47                            | 60                            |
| 480p       | 31.47                            | 59.94                         |
|            | 31.5                             | 60                            |
| 576p       | 31.25                            | 50                            |
|            | 45                               | 60                            |
| 720P       | 44.96                            | 59.94                         |
|            | 37.5                             | 50                            |
|            | 33.75                            | 60                            |
| 1080i      | 33.72                            | 59.94                         |
|            | 28.125                           | 50                            |
|            | 67.5                             | 60                            |
|            | 67.432                           | 59.939                        |
|            | 27                               | 24                            |
| 1080p      | 26.97                            | 23.976                        |
|            | 33.75                            | 30                            |
|            | 33.71                            | 29.97                         |
|            | 56.25                            | 50                            |

#### **Component Port Connection**

| Signal     | Component |
|------------|-----------|
| 480i/576i  | ο         |
| 480p/576p  | 0         |
| 720p/1080i | 0         |
| 1080p      | 0         |

#### Open Source software Information

To obtain the source code under GPL, LGPL, MPL and other open source licenses, that is contained in this product,

please visit

http://opensource.lge.com . In addition to the source code, all referred license terms, warranty disclaimers and copyright notices are available for download. LG Electronics will also provide open source code to you on CD-ROM for a charge covering the cost of performing such distribution (such as the cost of media, shipping and handling) upon email request to opensource@lge.com. This offer is valid for three (3) years from the date on which you purchased the product.

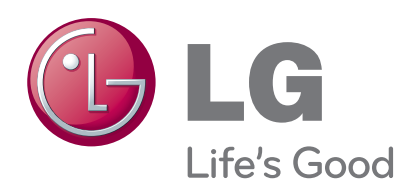

The model and serial number of the projector are located on the back or on the side of the projector. Record them below should you ever need service.

\_\_\_\_\_

| MO | DEL |
|----|-----|
|----|-----|

SERIAL\_\_\_\_\_